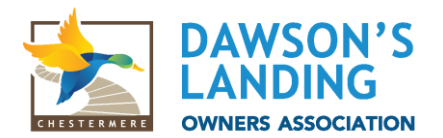

PerfectMind Payment Instructions November 2023

## How to pay my fees online?

Now that we have a method to pay fees online, we are sure you have some questions about how to accomplish this. Please see our step-by-step instructions on how to make a payment online using PerfectMind.

In your family account, you will need to click on the Invoices button:

| Family Member Detail   Edit Manage Login   Add Family Member                                                            |                                                                    |                                |                           |                            |  |  |  |  |
|----------------------------------------------------------------------------------------------------|--------------------------------------------------------------------|--------------------------------|---------------------------|----------------------------|--|--|--|--|
| Client Test<br>Iest Account                                                                                             |                                                                    | Shared Credit<br><b>\$0.00</b> | Past due<br><b>\$5.07</b> | Balance<br>- <b>\$5.07</b> |  |  |  |  |
| ✓ General Information                                                                                                   |                                                                    |                                |                           |                            |  |  |  |  |
| First Name: Client<br>Last Name: Test<br>Age: 23<br>Birthday: 01/01/2000<br>Lacknowledge Lam over 18 years of age:None  | Third Party User Identificator:                                    |                                |                           |                            |  |  |  |  |
| ✓ Contact Information                                                                                                   |                                                                    |                                |                           |                            |  |  |  |  |
| Primary Phone Type: Mobile<br>Primary Phone: 1234567890<br>Mailing: 123 Test Ave.<br>Calgary, Alberta<br>Canada, A1B2C3 | Secondary Phone Type: Work<br>Secondary Phone:<br>Email: continued |                                |                           |                            |  |  |  |  |
| The screen will look like this:<br>← Back                                                                               |                                                                    |                                |                           |                            |  |  |  |  |

| Invoices Owned by the Test Account Account |    |             |                   |                                         | Due Soon    | Balance Due    |                   |
|--------------------------------------------|----|-------------|-------------------|-----------------------------------------|-------------|----------------|-------------------|
|                                            | Ma | ike Payment |                   |                                         |             | \$0.00         | \$5.07            |
|                                            |    | Due Date    | Description       | References                              | Contact     | Amount Payable | Balance Remaining |
| •                                          |    | 19/10/2023  | 1 Vending Revenue | Invoice ID 1<br>Transaction ID <u>1</u> | Client Test | \$5.00         | \$5.00            |
|                                            |    |             |                   |                                         |             |                |                   |

You will need to select the invoice to be paid, by ensuring it is checked, and then click Make Payment.

With PerfectMind, you will be able to pay your DLOA fees online. You will also be able to view your paid invoices here as well.

A pop-up screen will take you to the following screen:

| ay Your Invoice     |                                   |
|---------------------|-----------------------------------|
| Amount              | Enter amount between \$0.01 - \$5 |
| 5.00                |                                   |
| Payment method      |                                   |
| Credit Card         | ```                               |
| Your credit cards   |                                   |
| Please select       |                                   |
| Please select       |                                   |
| Add a New Card      |                                   |
| CC(Master):******** |                                   |

Select **Add a New Card** and fill out the information required to add in your preferred method of payment. PerfectMind accepts all major credit cards.

Once filled out, you will simply need to hit **Complete**, and you will have paid your DLOA fees.

Your invoice should then show as \$0.00. The receipt of payment will be emailed to you for your records.

You can also download your receipt from the invoice tab, by selecting your invoice, then **receipt**. See below screenshot. You can choose to print or email receipt from this screen.

| Print                                                                                                    | $\times$ |
|----------------------------------------------------------------------------------------------------|----------|
| DAWSON'S<br>LANDING<br>OWNERS ASSOCIATION                                                                                        | ^        |
| Dawson's Landing Owners Association<br>200, 37 Quarry Park Blvd SE<br>Calgary<br>Alberta<br>Canada, T2C 5H9<br>Tel: 403-253-3311 | ļ        |
| 1 QTY Vending Revenue \$5.00                                                                                                    |          |
| SUBTOTAL     \$5.00       TOTAL     \$5.00       INITIAL PAYMENT     \$5.00                                                      |          |
| CREDIT CARD TEND (\$5.00)<br>STATUS Success<br>Payment# PYMT-2<br>Payment Date 19/10/2023 10:02:25                               | Ŧ        |
| Customers email                                                                                                    |          |
| 🖨 Print Receipt 🛛 Email Rec                                                                                                    | eipt     |

Here is the login link to PerfectMind: <u>https://dawsonslandingoa.perfectmind.com/</u>

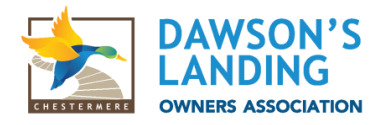

## What do I do if my information isn't correct?

You can change your email address and mailing address on file directly in this portal. If you notice that your name is misspelled, please email <u>admin@dawsonslandingoa.com</u> and provide us with your Ambleton address and correct spelling of your name and we will ensure our records are corrected.

Thank you,

Your Dawson's Landing Owners Association

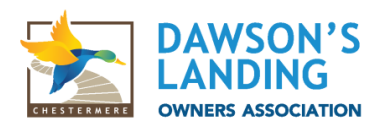